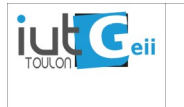

## Programmation Orientée Objet Une classe de codage en morse sous Arduino

Le code Morse international, ou l'alphabet Morse international, permet de coder et de transmettre un texte à l'aide d'impulsions courtes et longues.

Il peut être utilisé pour moduler du son, de la lumière ou même des gestes. Nous connaissons tous le message SOS envoyé par le Titanic (  $\dots - \dots$ ) le point (dit) représentant une impulsion courte et le trait une impulsion longue (dash).

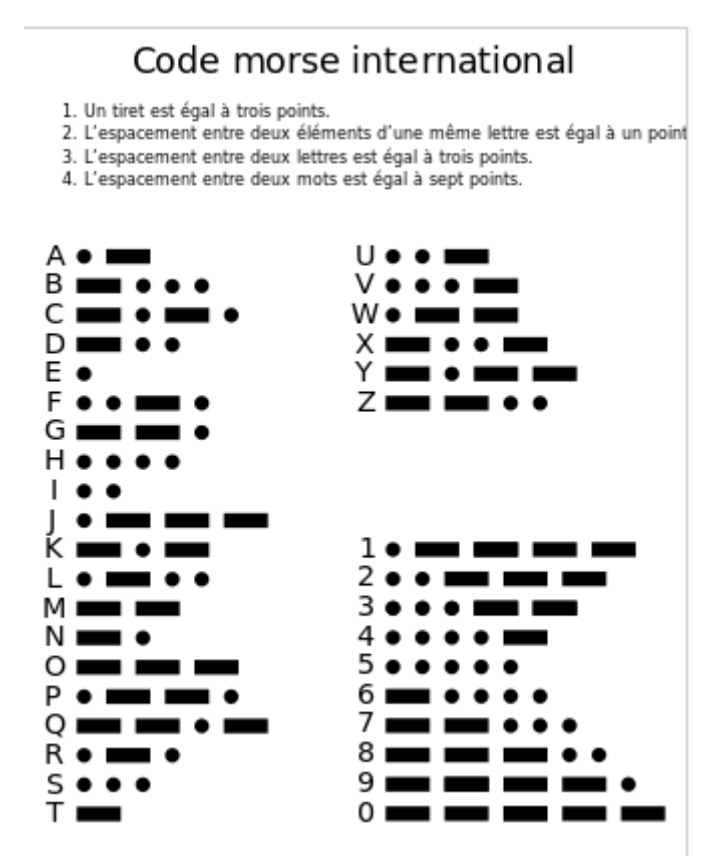

figure 1 : code Morse international

Timing du code Morse <sup>1</sup>:

The basic element of Morse code is the dot and all other elements can be defined in terms of multiples of the dot length. The other elements are dash (= dot length x 3), pause between elements (= dot length), pause between characters (= dot length x 3) and pause between words (= dot length x 7). An example is the word PARIS that has length of 50 dot lengths:

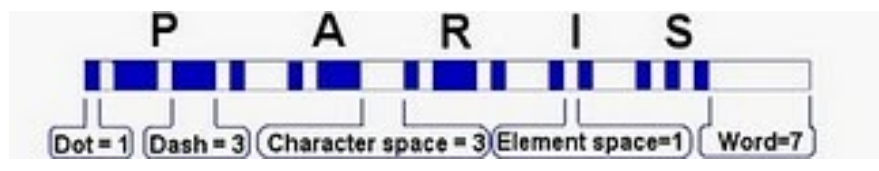

La vitesse en définie en mots/minute (wpm) et on a la relation :

dot length (ms) = durée du point (ms) = 1200/vitesse(wpm)

<sup>1</sup> http://sv8gxc.blogspot.com/2010/09/morse-code-101-in-wpm-bw-snr.html

## Travail proposé :

En réutilisant la classe Led du TP n°2, nous vous proposons de définir et d'écrire une classe Morse permettant de transmettre un texte sous la forme d'une chaîne de caractères (classe Arduino String<sup>2</sup>).

Spécification de la classe Morse :

- 1. Elle utilisera un objet Led préalablement instancié pour émettre le signal lumineux.
- 2. La vitesse en mots/minute pourra être modifiée par l'utilisateur dans le constructeur<sup>3</sup>.
- 3. Elle contiendra l'alphabet Morse, bien entendu deux codages possible sont expliqués en annexe.
- 4. Une méthode **setSpeed()** permettra de modifier la vitesse de transmission entre 0.5 et 20 wpm.
- 5. Une méthode privée permet d'envoyer un point puis d'attendre la durée d'un point.
- 6. Une méthode privée permet d'envoyer un trait puis d'attendre la durée d'un point.
- 7. Une méthode, **send()**, permet d'envoyer un caractère (type char) du code (ne fait rien si le caractère n'est pas dans le code).
- 8. Une méthode, **send()**, permettra d'envoyer une chaîne de caractères (type String) fournie en argument.
- 9. Deux assesseurs **getSpeed()** et **getDotLenght()** permettent d'obtenir la vitesse et la durée du point.

<sup>2</sup> https://www.arduino.cc/reference/en/language/variables/data-types/stringobject/

<sup>3</sup> Une valeur par défaut de 3.5 wpm permet de "lire" facilement le code à l'œil.

## ANNEXE CODAGE DE L'ALPHABET MORSE

Deux solutions peuvent être envisagées pour coder l'alphabet Morse :

Cette solution, très simple à comprendre, présente tout de même l'inconvénient de son occupation mémoire. (le nombre de caractères total ajouté des '\0' de terminaison des chaînes).

2 - Un codage plus judicieux où chaque code est représenté sur un octet unique, voir tableau cidessous. Cette solution consiste à utiliser les bits de l'octet, de droite à gauche, pour représenter les '-' et les '.'

ex :  $A = 6 \rightarrow 00000110 \rightarrow En partant de la gauche, on cherche le premier « 1 ». Après ce premier « 1 » il reste donc deux bits (deux signes pour coder A).$ 

On part maintenant de la droite :  $0 \rightarrow \ll$  . » puis  $1 \rightarrow \ll$  - », donc A= «.- »

| Sym. | déc. | binaire  | morse | Q | 27 | 00011011 |       |
|------|------|----------|-------|---|----|----------|-------|
| •    | 106  | 01101010 |       | R | 10 | 00001010 |       |
| ,    | 115  | 01110011 |       | S | 8  | 00001000 | •••   |
| ?    | 76   | 01001100 |       | Т | 3  | 00000011 | -     |
| /    | 41   | 00101001 |       | U | 12 | 00001100 |       |
| А    | 6    | 00000110 |       | V | 24 | 00011000 |       |
| В    | 17   | 00010001 |       | W | 14 | 00001110 |       |
| С    | 21   | 00010101 |       | Х | 25 | 00011001 |       |
| D    | 9    | 00001001 |       | Y | 29 | 00011101 |       |
| Е    | 2    | 00000010 |       | Z | 19 | 00010011 |       |
| F    | 20   | 00010100 |       | 1 | 62 | 00111110 |       |
| G    | 11   | 00001011 |       | 2 | 60 | 00111100 |       |
| Η    | 16   | 00010000 | ••••  | 3 | 56 | 00111000 |       |
| Ι    | 4    | 00000100 |       | 4 | 48 | 00110000 |       |
| J    | 30   | 00011110 |       | 5 | 32 | 00100000 | ••••• |
| Κ    | 13   | 00001101 |       | 6 | 33 | 00100001 |       |
| L    | 18   | 00010010 |       | 7 | 35 | 00100011 |       |
| М    | 7    | 00000111 |       | 8 | 39 | 00100111 |       |
| Ν    | 5    | 00000101 |       | 9 | 47 | 00101111 |       |
| 0    | 15   | 00001111 |       | 0 | 63 | 00111111 |       |
| Р    | 22   | 00010110 |       |   |    |          |       |

const uint8\_t morse[]={106, 115, 76, 41, 6, 17, 21, 9, 2, 20, 11, 16, 4, 30, 13, 18, 7, 5, 15, 22, 27, 10, 8, 3, 12, 24, 14, 25, 29, 19, 62, 60, 56, 48, 32, 33, 35, 39, 47, 63};

Le code c des tableaux ci-dessous peut être copier à partir de à : <u>http://grimaldi.univ-tln.fr/files/code-morse.c</u>